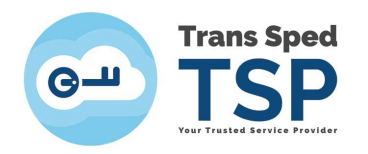

Str. Despot Vodă, Nr.38, Sector 2, București 021 210 8700 | 021 210 7500 transsped.ro | office@transsped.ro

# **TICKETING PLATFORM – USER GUIDE**

Version 2 January 2020

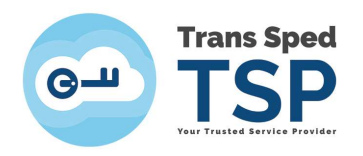

## Content

| 1. Introduction        | . 3 |
|------------------------|-----|
| 2. Creating an account | . 3 |
| 3. Creating a ticket   | . 6 |

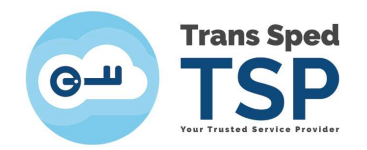

### 1. Introduction

This guide describes how to use the ticketing platform. Within this platform, users can open tickets to solve technical problems.

In this document were used fictive data such as "Name", "Surname", "<u>name.surname@transsped.ro</u>. These will be replaced by the real ones of the person who will use the ticketing solution.

#### 2. Creating an account

#### In order to create a ticket you need to have an account.

If you already have an account and you want to open a ticket please follow the step from Chapter 3. Create a ticket.

The user account can be created following the steps above:

1. Access the link <u>https://helpdesk.transsped.ro/</u> and the page shown below will open:

| G Trans Sped<br>TSP                                                                                                    | Guest User   Sign In |
|----------------------------------------------------------------------------------------------------|----------------------|
| 🏠 Support Center Home 🔒 Open a New Ticket 📓 Check Ticket Status                                                                                                    |                      |
| Welcome to Trans Sped Support Center                                                                                                    | Open a New Ticket    |
| In order to streamline support requests and better serve you, we utilize a support ticket system. Every support request is assigned a unique ticket number which you can use to track the progress and responses online.<br>A valid email address is required to submit a ticket - you will receive there notifications regarding the status of your inquiry. | Check Ticket Status  |
| In order to create a ticket you need first to create an account.                                                                                                    |                      |
| Once your ticket was solved/closed, the account created will be deleted. Trans Sped protects its customer data, therefore we don't store or keep these accounts.                                                                                                    |                      |
| All data collected in this web pages respect the Privacy and Data Protection Policy. For more information about the policy please access the following link:                                                                                                    |                      |
| Privacy and Data Protection Policy                                                                                                    |                      |

2. Next press Sign in button in order to be redirected to the page where you need to create your account.

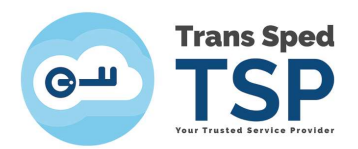

3. In that page you would have to click on <u>Create an account</u> and fill in the required fields as shown below:

| Trans Sped<br>TSP                      |                                 |              |               |               | Guest Us | ser   Sign In |
|----------------------------------------|---------------------------------|--------------|---------------|---------------|----------|---------------|
| Support Center Ho                      | ome 🔒 Open a New                | Ticket       | Check Tid     | cket Status   |          |               |
| Account Registration                   | ON<br>ate or update the informa | tion we have | on file for y | our account   |          |               |
| Contact Information<br>Email Address * |                                 |              |               |               |          |               |
| name.surname@transsped.                | ro                              |              |               |               |          |               |
| Full Name *                            |                                 | a.''         |               |               |          |               |
| Name Surname                           |                                 |              |               |               |          |               |
| Phone Number<br>0000000343             | Ext:                            |              |               |               |          |               |
| Preferences                            |                                 |              |               |               |          |               |
| Time Zone:                             | Europe / Helsinki               |              | x •           | Q Auto Detect |          |               |
| Access Credentials                     |                                 |              |               |               |          |               |
| Create a Password:                     | •••••                           | ÷            |               |               |          |               |
| Confirm New Password:                  | •••••                           |              |               |               |          |               |
|                                        |                                 | Register     | Cancel        |               |          |               |

4. By accessing the registration button **Register** the following page will be displayed:

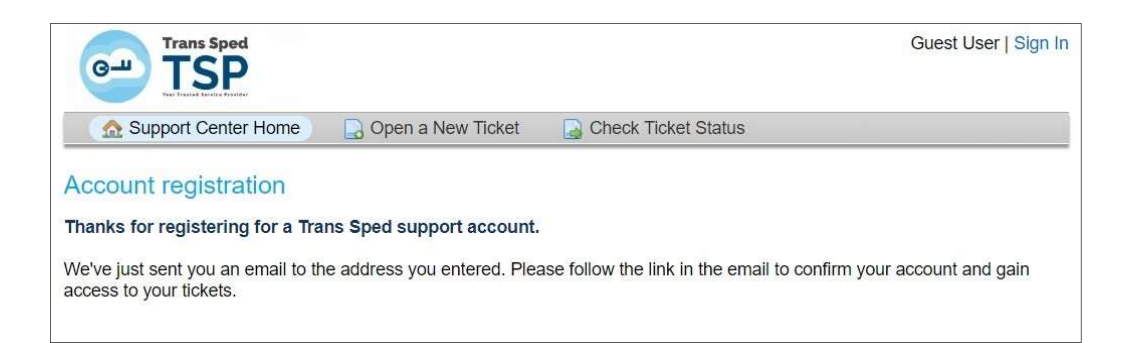

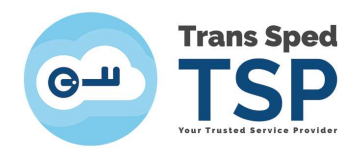

5. You will receive on your email address an email from Trans Sped, which will have the form below:

Welcome to Trans Sped Ticketing System 

Trans Sped Ticketing

6. To confirm you account and gain access your tickets, follow the link from the emai:

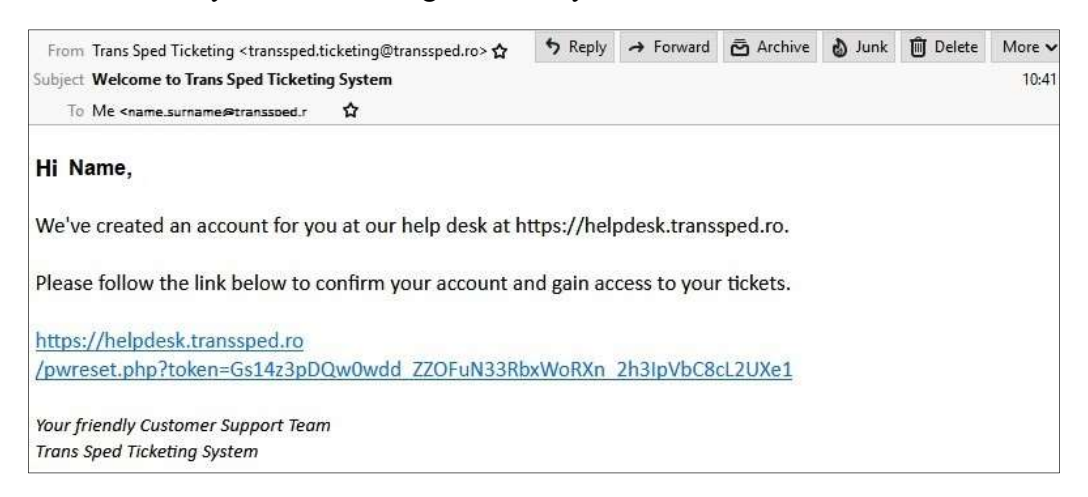

7. By confirming the link you will be automatically logged in into your account.

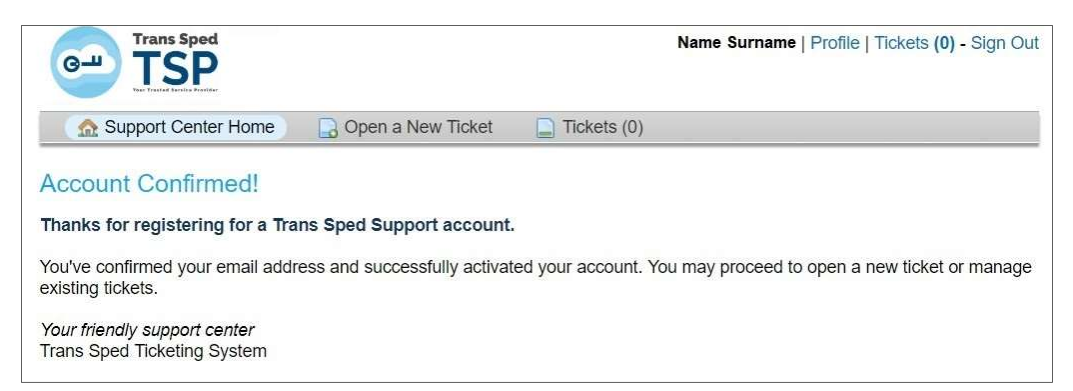

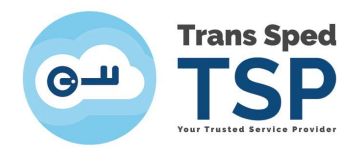

#### 3. Creating a ticket

In order to create a ticket it is important to be sure that you are logged into your account.

To *create a ticket* please follow the steps below:

1. Access the link <u>https://helpdesk.transsped.ro/</u> and in the page that opens click on the Sign In button from the upper right corner.

2. In the window that opens, to log in, you will need to enter your credentials (email address and password) previous set when the account was created.

| cket 🛛 🔓 Check Ticket Status                                      |
|-------------------------------------------------------------------|
| n<br>we ask our Clients to register for an account.               |
| ot yet registered? Create an account<br>n an agent — sign in here |
| 2                                                                 |
|                                                                   |
|                                                                   |

3. After logging in, to create a ticket click on Open a New Ticket tab, then Select a "*Help Topic*" and then click on Create Ticket button.

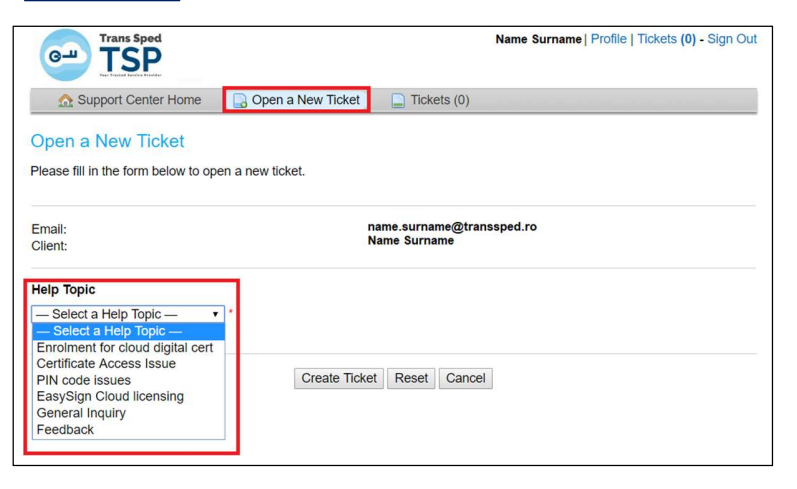

![](_page_6_Picture_0.jpeg)

4. In the next step will appear the window below:

| G               | F            | Tra    | S         | Ped     |        |        |         |       |       |        |        |             |              |               |           | r    | Name Surn  | ame | Profil | e   T | cket | s <b>(0)</b> | - Sig | n Out |
|-----------------|--------------|--------|-----------|---------|--------|--------|---------|-------|-------|--------|--------|-------------|--------------|---------------|-----------|------|------------|-----|--------|-------|------|--------------|-------|-------|
| 1               | 👌 Su         | pport  | Cente     | er Hor  | ne     |        | Oper    | n a N | ew T  | īcket  | )      |             | Tick         | ets (         | (0)       |      |            |     |        |       |      |              |       |       |
| Ope             | n a          | Nev    | v Tio     | cket    |        |        |         |       |       |        |        |             |              |               |           |      |            |     |        |       |      |              |       |       |
| Pleas           | e fill i     | n the  | form b    | below   | to op  | en a i | new ti  | cket. |       |        |        |             |              |               |           |      |            |     |        |       |      |              |       |       |
| Email<br>Client |              |        |           |         |        |        |         |       |       |        | n<br>N | ame<br>Iame | e.su<br>e Si | rnan<br>Irnai | ne@<br>me | )tra | anssped.ro |     |        |       |      |              |       |       |
| Help            | Topic        | Ņ      |           |         |        |        |         |       |       |        |        |             |              |               |           |      |            |     |        |       |      |              |       |       |
| — Se            | electa       | a Help | о Торі    | c —     |        | *      |         |       |       |        |        |             |              |               |           |      |            |     |        |       |      |              |       |       |
| Pleas           | e Des<br>Sum | mary   | Your<br>* | Issue   | 5      |        |         |       |       |        |        |             |              | <b>6</b> 2    |           | _    |            |     |        |       |      |              |       |       |
| $\diamond$      | 1            | В      | 1         | Ū       | 5      | 1      | :=      | ₹     |       |        |        |             | Ħ            | сэ            |           |      | _          |     |        |       |      |              |       |       |
| Deta            | ails oi      | n the  | reaso     | n(s) fo | or ope | ening  | the tio | :ket. |       |        |        |             |              |               |           |      |            |     |        |       |      |              |       |       |
| • D             | rop fi       | les he | ere or    | choos   | e the  | m      |         |       |       |        |        |             |              |               |           |      |            |     |        |       |      |              |       |       |
|                 |              |        |           |         |        |        |         |       |       |        |        |             |              |               |           |      |            |     |        |       |      |              |       |       |
|                 |              |        |           |         |        |        |         | (     | Creat | e Tici | (et    | Re          | set          | C             | ance      | el   | 1          |     |        |       |      |              |       |       |

- In the field <u>— Select a Help Topic</u> <u>•</u> <u>\*</u> you have to select the department to which the request is addressed, and in the field <u>\_\_\_\_\_\_\_</u> you must type the title of the request.
- In the field "*Details on the reason(s) for opening the ticket*" please describe as much as you can the problem because any details can help resolve the issue as soon as possible.
- Also in O Drop files here or choose them area you can drop or upload files that can be helpful to sustain the issue and therefore to solve it in an appropriate manner.

When you have finished completing all the details, press the button [Create Ticket] to register the ticket and send it to the selected department for solving.